『ちずみる豊橋』 津波浸水深確認方法

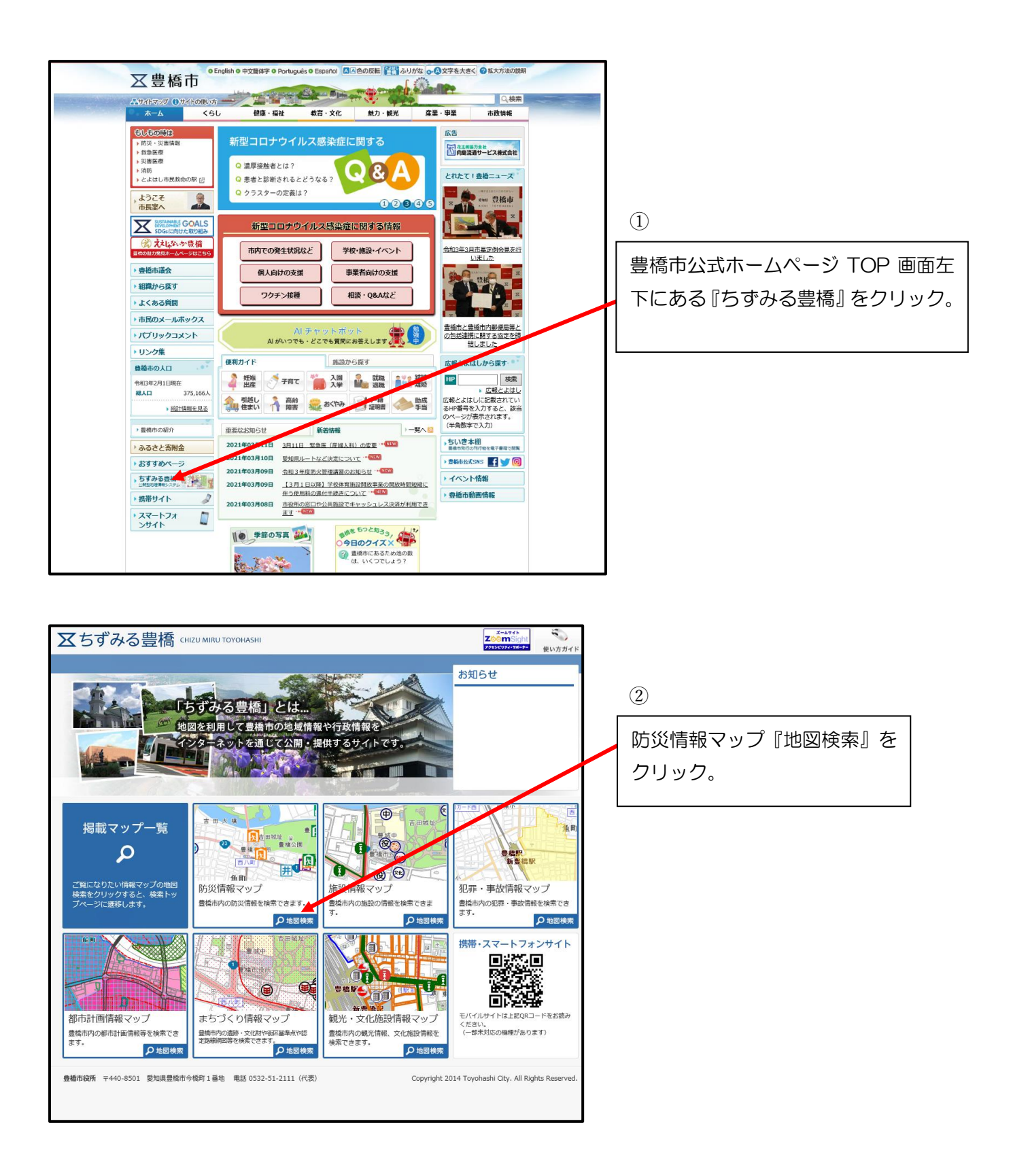

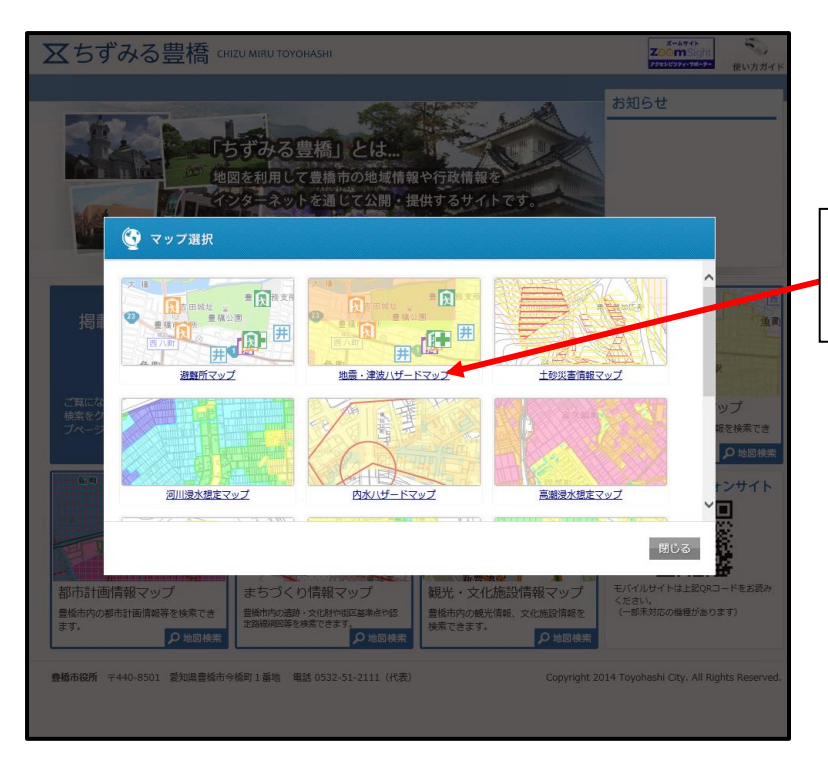

③ 『地震・津波ハザードマップ』を クリック。

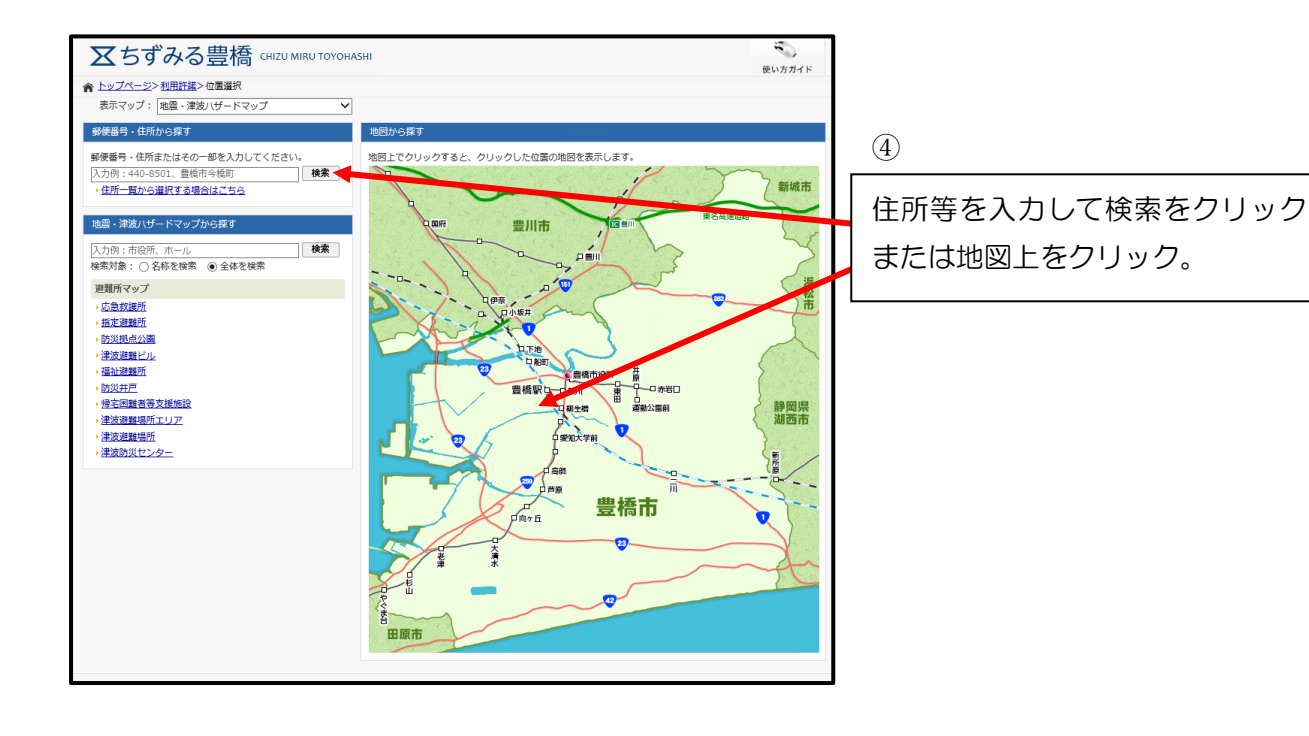

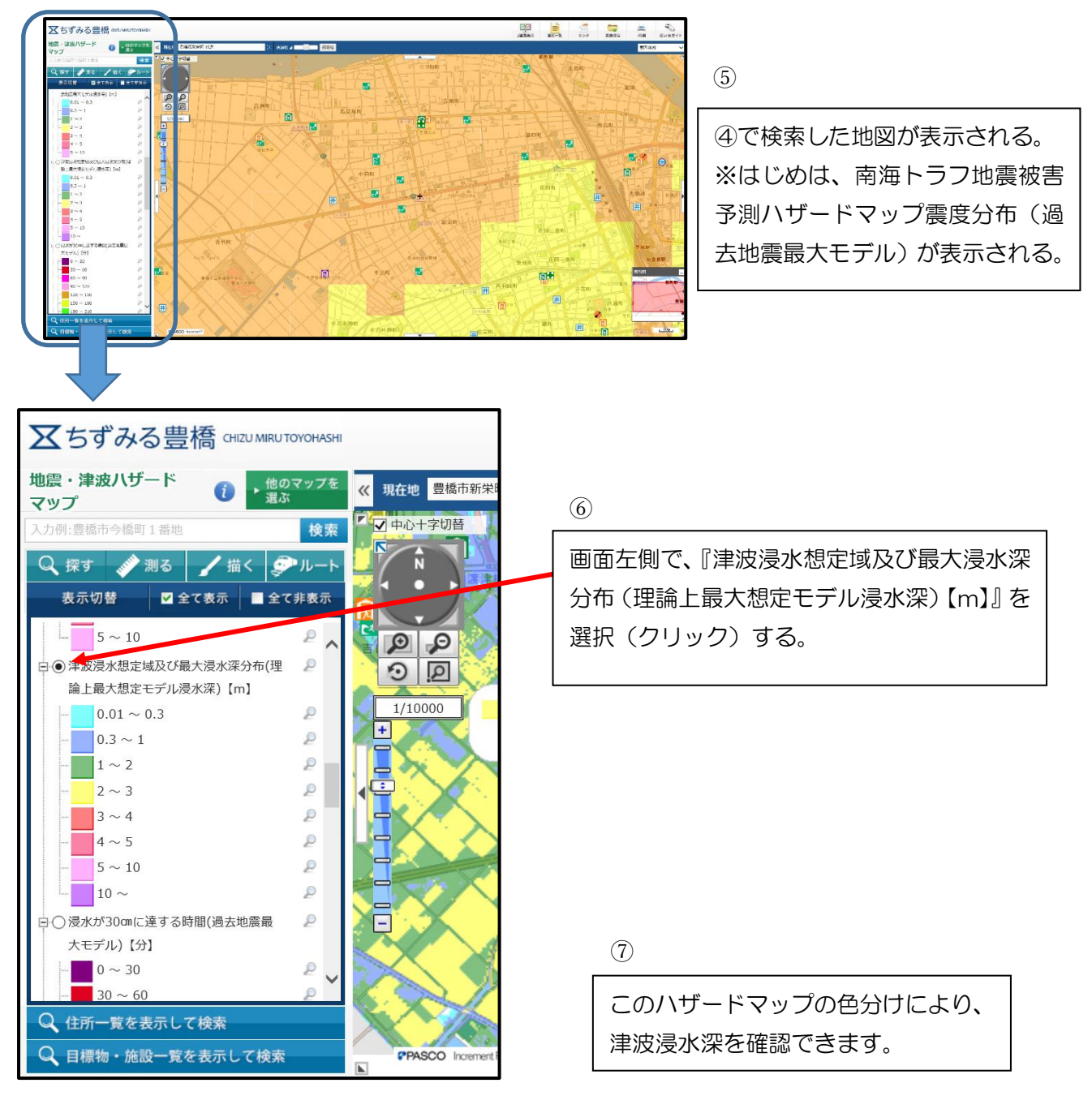

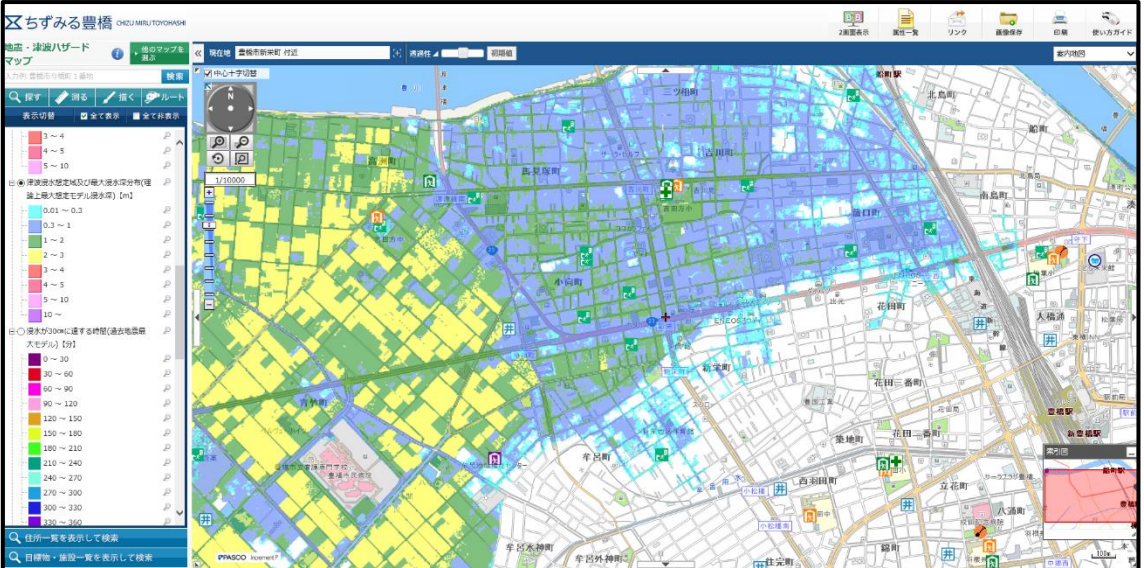